# HOW TO ENTER PAPER ADMISSION APPLICATIONS ON THE WEB Create or Update New Applications (SWFSAPP)

#### General:

The Create or Update Applications web form allows the data entry of new paper applications on the web for subsequent matching and pushing to permanent Banner tables.

## Check List:

Before you proceed, you must have the following information:

- ♦ Your McGill ID and PIN e.g. McGill ID: 150123456 PIN: 987654
- Paper Applications ready for data entry.

| 1) Go to the Minerva Information website                                                     | User Login - Microsoft Internet Explorer     Ele Edit View Fgvorites Tools Help                                           |                          |
|----------------------------------------------------------------------------------------------|----------------------------------------------------------------------------------------------------|--------------------------|
| (http://www.is.mcgill.ca/minerva), select "Minerva                                           | a Back + → - 🙆 🗊 🐴 @Search @Favorites @History @ 🖬 - @                                                                    |                          |
| Login " from the top menu.                                                                   | Agdress e https://poseidon.cc.mcgil.ca:4451/mcgp/pisq/bwglwbis.P_WWWLogin                                                 | ▼ @Go Unis **            |
|                                                                                              | 🕎 💫 Ticker: 🗁 🛛 Quotes • Charts • News • Risrch • • Aski To 🖄 • My Portfolios                                             | Markets + 🕕 Bookmarks >> |
|                                                                                              | Minerva                                                                                                    | 2<br>help                |
|                                                                                              | User Login                                                                                                    |                          |
|                                                                                              | This is a private information system for use by authorized personnel only. Unau lead to legal prosecution.                | Ifhorized access may     |
|                                                                                              | Please enter your 9 digit McGill Identification Number (ID) and your 6 digit Person<br>(PIN). When finished, click Login. | al Identification Number |
|                                                                                              | When you are finished, please Exit and close your browser to protect your privacy                                         | j.                       |
| 2) You will then be asked to login. Enter your McGill ID and PIN and click on Login.         | McGill ID:                                                                                                    |                          |
| e.g. McGill ID: 150123456 PIN: 987654                                                        | PIN:                                                                                                    |                          |
| You will then be asked to <b>re-enter your PIN</b> for verification. Click on <b>Login</b> . | Login Reset                                                                                                    |                          |
|                                                                                              | Release: 4.0.1                                                                                                    | -                        |
|                                                                                              | Done                                                                                                    | 🕒 🔮 Internet 🥼           |

You have now logged in to the Minerva Web Product.

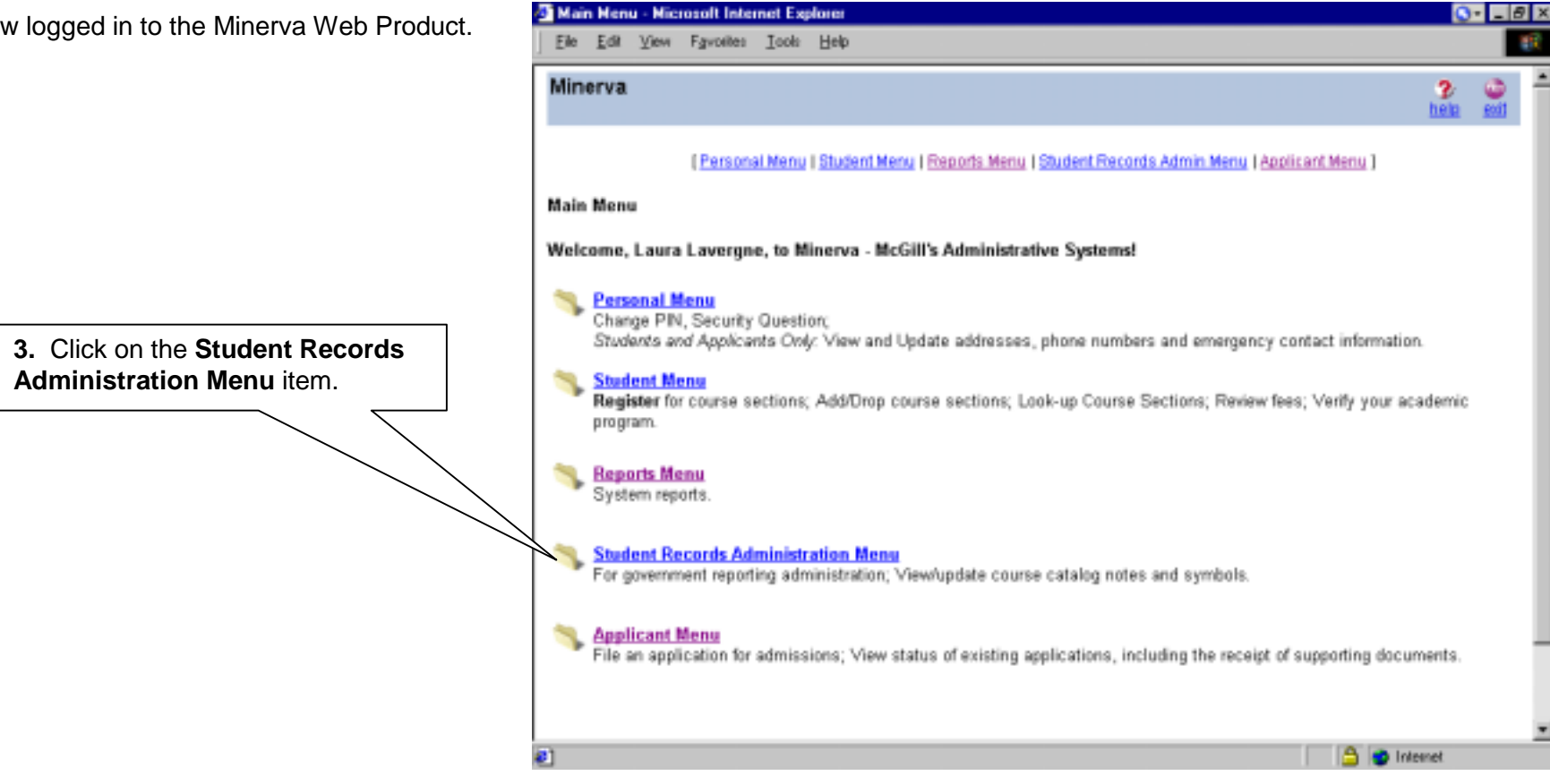

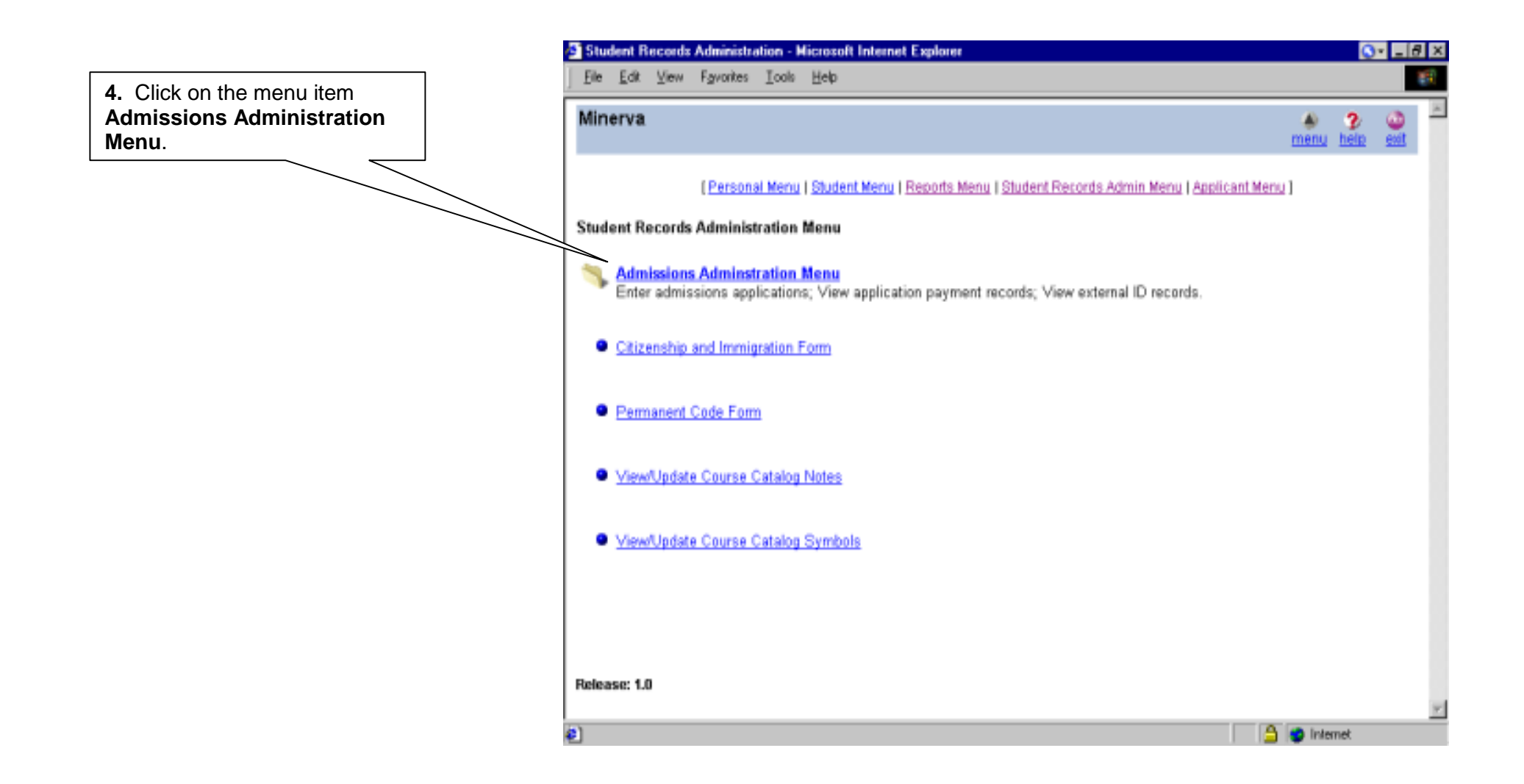

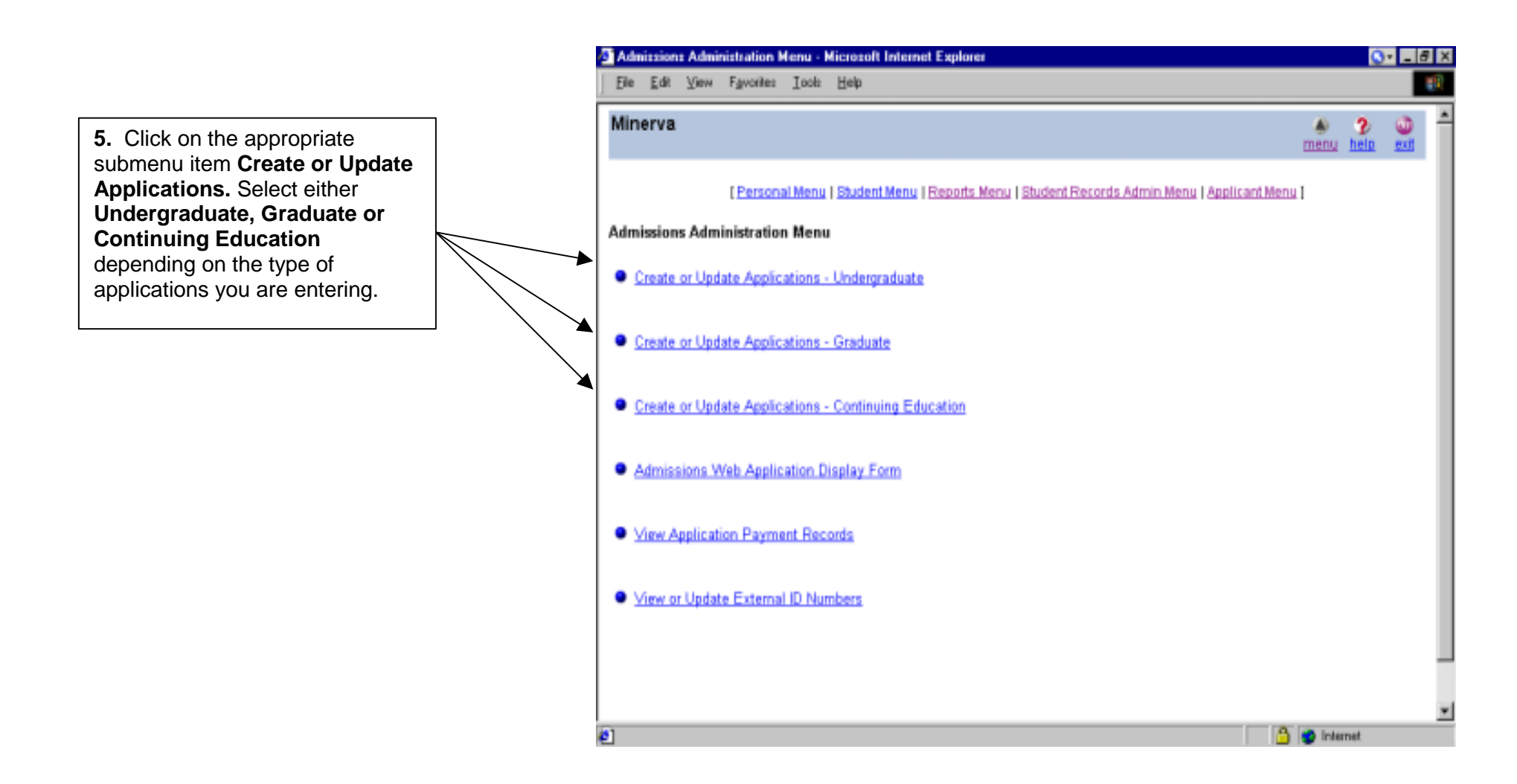

**Starting an Application:** You can start to data enter a new application or select one that was previously started but not completed. If the applicant already has a McGill ID you should always enter it so that it will successfully match to the current record.

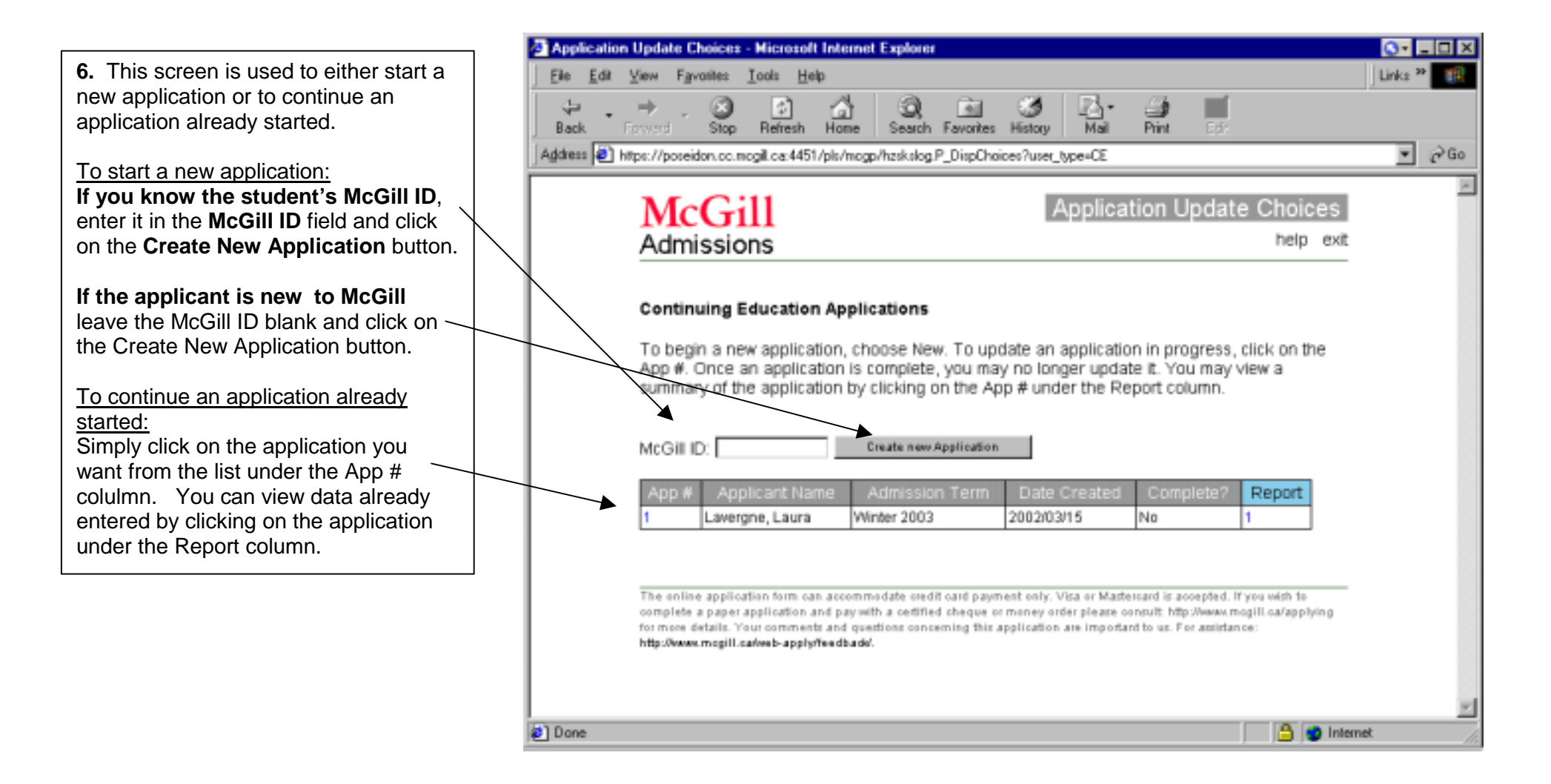

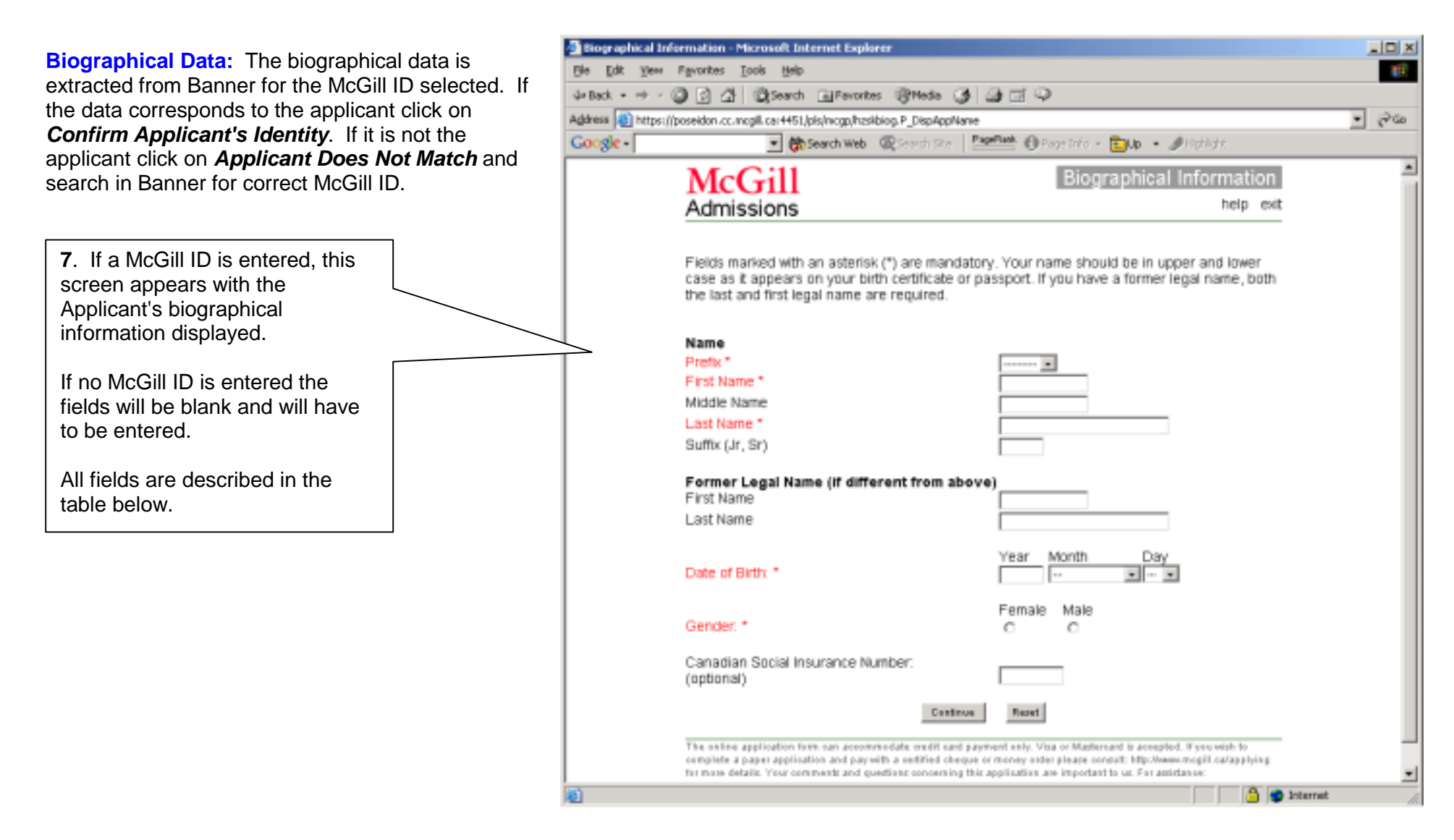

| Req'd | #  | Field | Action                     | Reaction | Explanation/Description                | <b>Related Documentation</b> |
|-------|----|-------|----------------------------|----------|----------------------------------------|------------------------------|
|       | 1. | Name  | viewable only if McGill ID |          | Enter all name data. Prefix, First     |                              |
| •     |    |       | entered                    |          | Name and Last Name are mandatory.      |                              |
|       |    |       |                            |          | If a McGill ID was entered this is the |                              |
|       |    |       |                            |          | name as it currently appears in        |                              |

| Req'd | #  | Field         | Action                     | Reaction | Explanation/Description                 | <b>Related Documentation</b> |
|-------|----|---------------|----------------------------|----------|-----------------------------------------|------------------------------|
|       |    |               |                            |          | Banner                                  |                              |
|       | 2. | Date of Birth | viewable only if McGill ID |          | Enter date of birth. If a McGill ID was |                              |
|       |    |               | entered                    |          | entered this is the date of birth as it |                              |
|       |    |               |                            |          | appears in Banner                       |                              |
|       | 4. | Gender        | viewable only if McGill ID |          | Enter gender. If a McGill ID was        |                              |
|       |    |               | entered                    |          | entered this is the gender as it        |                              |
|       |    |               |                            |          | appears in Banner                       |                              |
|       | 3. | SIN           | viewable only if McGill ID |          | Enter SIN if available. If a McGill Id  |                              |
|       |    |               | entered                    |          | was entered this is the SIN as it       |                              |
|       |    |               |                            |          | appears in Banner. Can only be          |                              |
|       |    |               |                            |          | added if it is missing.                 |                              |

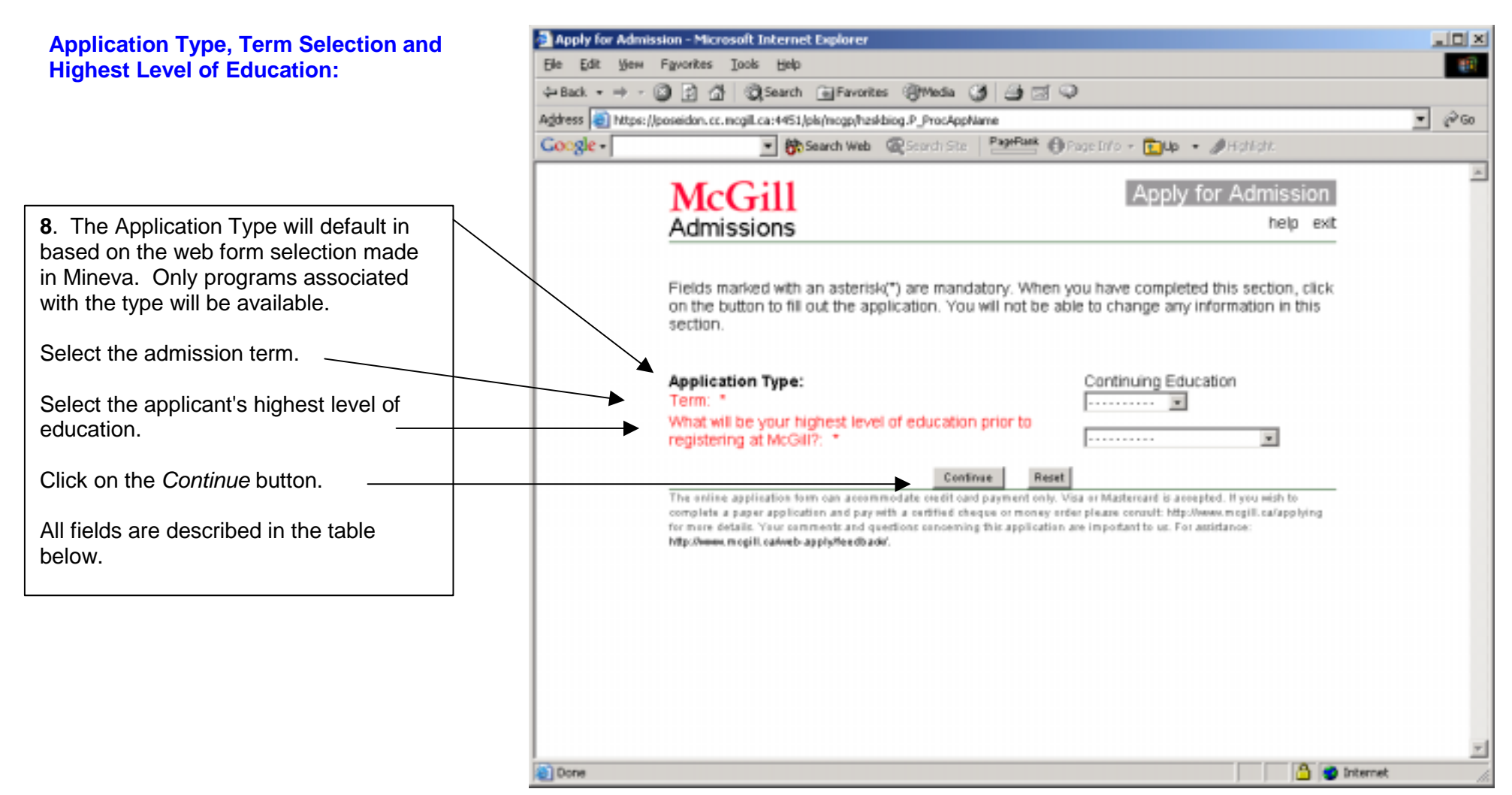

| Req'd    | #  | Field               | Action                                                          | Reaction                                           | Explanation/Description                                                                                                    | Related Documentation |
|----------|----|---------------------|-----------------------------------------------------------------|----------------------------------------------------|----------------------------------------------------------------------------------------------------|-----------------------|
| <b>√</b> | 1. | Application<br>Type | will default in according to<br>web form selected on<br>Minerva |                                                    | The Application type will<br>determine what term selection is<br>available as well as which<br>programs display in the next<br>screen. | STVWAPP               |
| <b>√</b> | 2. | Term                | Select admission term for the applicant                         | Only programs available for the term selected will | Terms available on the picklist are determined by the application type                                                                 | SAAERUL               |

| Req'd    | #  | Field                            | Action                                                          | Reaction                                                                                                  | Explanation/Description                         | Related Documentation                                                                             |
|----------|----|----------------------------------|-----------------------------------------------------------------|----------------------------------------------------------------------------------------------------|-------------------------------------------------|---------------------------------------------------------------------------------------------------|
|          |    |                                  |                                                                 | appear on the program<br>picklist on the next<br>screen.                                                  | and term rules                                  |                                                                                                   |
| <b>~</b> | 4. | Highest<br>Level of<br>Education | Select the highest level of education obtained by the applicant | Only programs<br>appropriate for the level<br>of education selected<br>will appear on the next<br>screen. | Level of Education determines program picklist. | Education Level<br>Validation Form<br>(STVEDLV)<br>Electronic Application<br>Rules Form (SAAERUL) |

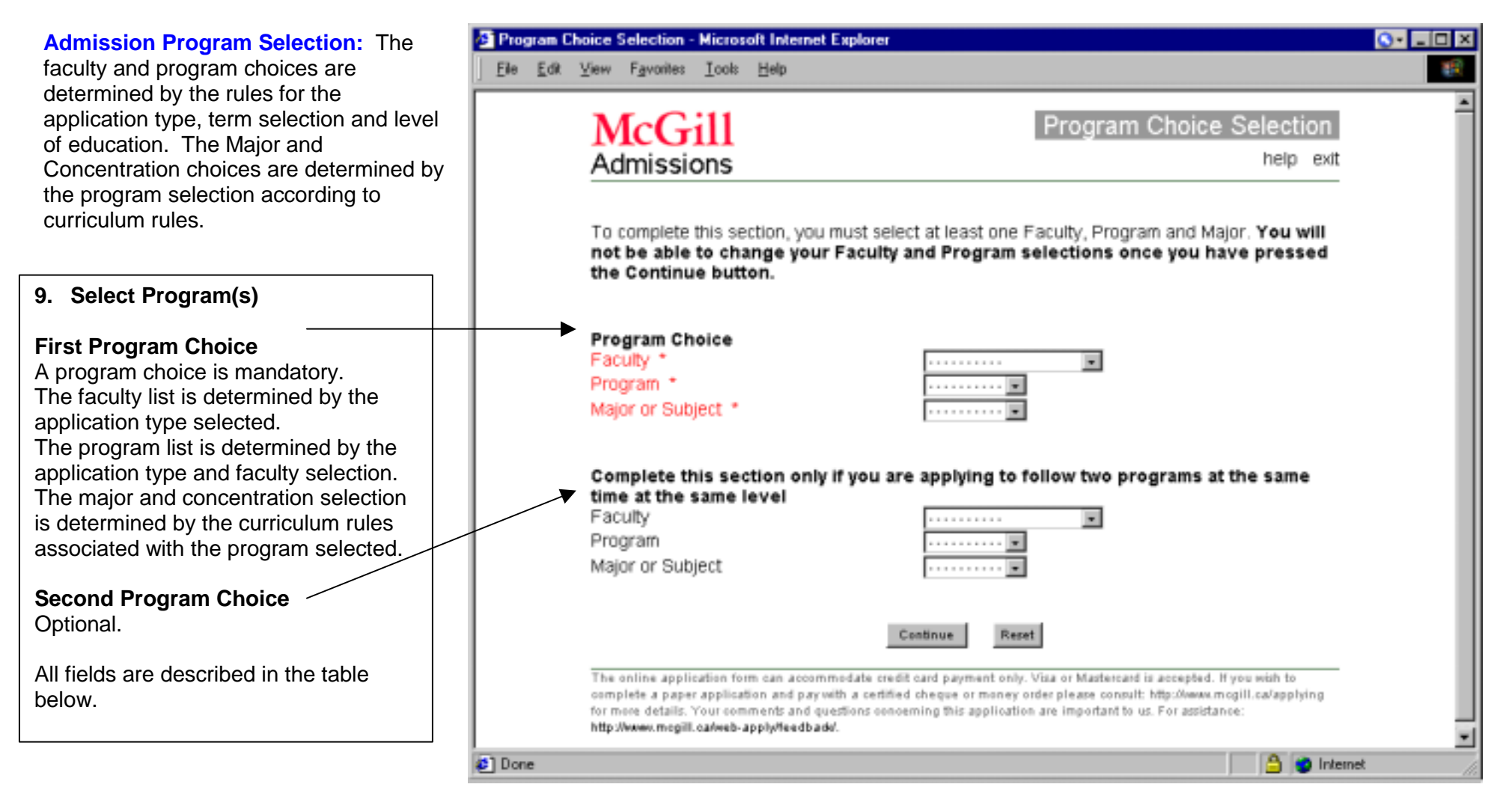

| Req'd | #  | Field   | Action         | Reaction                 | Explanation/Description          | Related Documentation |
|-------|----|---------|----------------|--------------------------|----------------------------------|-----------------------|
|       | 1. | Faculty | Select faculty | Determines program list. | Faculty list is determined by    |                       |
| •     |    |         |                |                          | application type, term and level |                       |
|       |    |         |                |                          | of education. In the case of     |                       |
|       |    |         |                |                          | Graduate or CE, only one         |                       |
|       |    |         |                |                          | faculty will be available.       |                       |
|       |    |         |                |                          | Faculty is mandatory.            |                       |

| Req'd                                                                                                    | #  | Field         | Action                      | Reaction                 | Explanation/Description               | Related Documentation |
|----------------------------------------------------------------------------------------------------|----|---------------|-----------------------------|--------------------------|---------------------------------------|-----------------------|
| <ul> <li>Image: A start of the start of the start of</li></ul> | 2. | Program       | Select the program          | Determines major and     | Program list determined by            |                       |
|                                                                                                    |    |               |                             | concentration selection. | faculty selected. Program is          |                       |
|                                                                                                    |    |               |                             |                          | mandatory.                            |                       |
|                                                                                                    | 3. | Major or      | Select the major requested  | Determines               | Major list determined by              |                       |
| -                                                                                                    |    | Subject       | by the applicant.           | concentration selection. | curriculum rules for program          |                       |
|                                                                                                    |    |               |                             |                          | selected. Major is mandatory.         |                       |
|                                                                                                    | 4. | Concentration | Select the concentration    |                          | The Concentration boxes will          |                       |
|                                                                                                    |    |               | requested (if applicable)   |                          | appear only if the major              |                       |
|                                                                                                    |    |               |                             |                          | selected requires                     |                       |
|                                                                                                    |    |               |                             |                          | concentration(s) to be entered.       |                       |
|                                                                                                    | 5. | Second        | Enter any second program    | Same as for first        | The second program selection          |                       |
|                                                                                                    |    | Program       | requested by the applicant. | program selection. In    | is optional. It is restricted to      |                       |
|                                                                                                    |    | Information   |                             | the case of CE further   | programs for the same                 |                       |
|                                                                                                    |    |               |                             | retrictions require      | application type.                     |                       |
|                                                                                                    |    |               |                             | second program to be at  | Undergraduate or Graduate             |                       |
|                                                                                                    |    |               |                             | same level.              | Apps: can be for a different          |                       |
|                                                                                                    |    |               |                             |                          | faculty or department and is          |                       |
|                                                                                                    |    |               |                             |                          | pushed to Banner as two               |                       |
|                                                                                                    |    |               |                             |                          | separate applications.                |                       |
|                                                                                                    |    |               |                             |                          | CE Applications: must be at           |                       |
|                                                                                                    |    |               |                             |                          | the same level and must be            |                       |
|                                                                                                    |    |               |                             |                          | done at the same time as the          |                       |
|                                                                                                    |    |               |                             |                          | tirst program. It is pushed to        |                       |
|                                                                                                    |    |               |                             |                          | Banner as <b>one</b> application with |                       |
|                                                                                                    |    |               |                             |                          | both a primary and secondary          |                       |
|                                                                                                    |    |               |                             |                          | curriculum.                           |                       |

Application Menu: The menu of sections to be completed is created based on the selections made on prior screens and according to section rules in the Web Sections Rules Form (SZRWSCT).

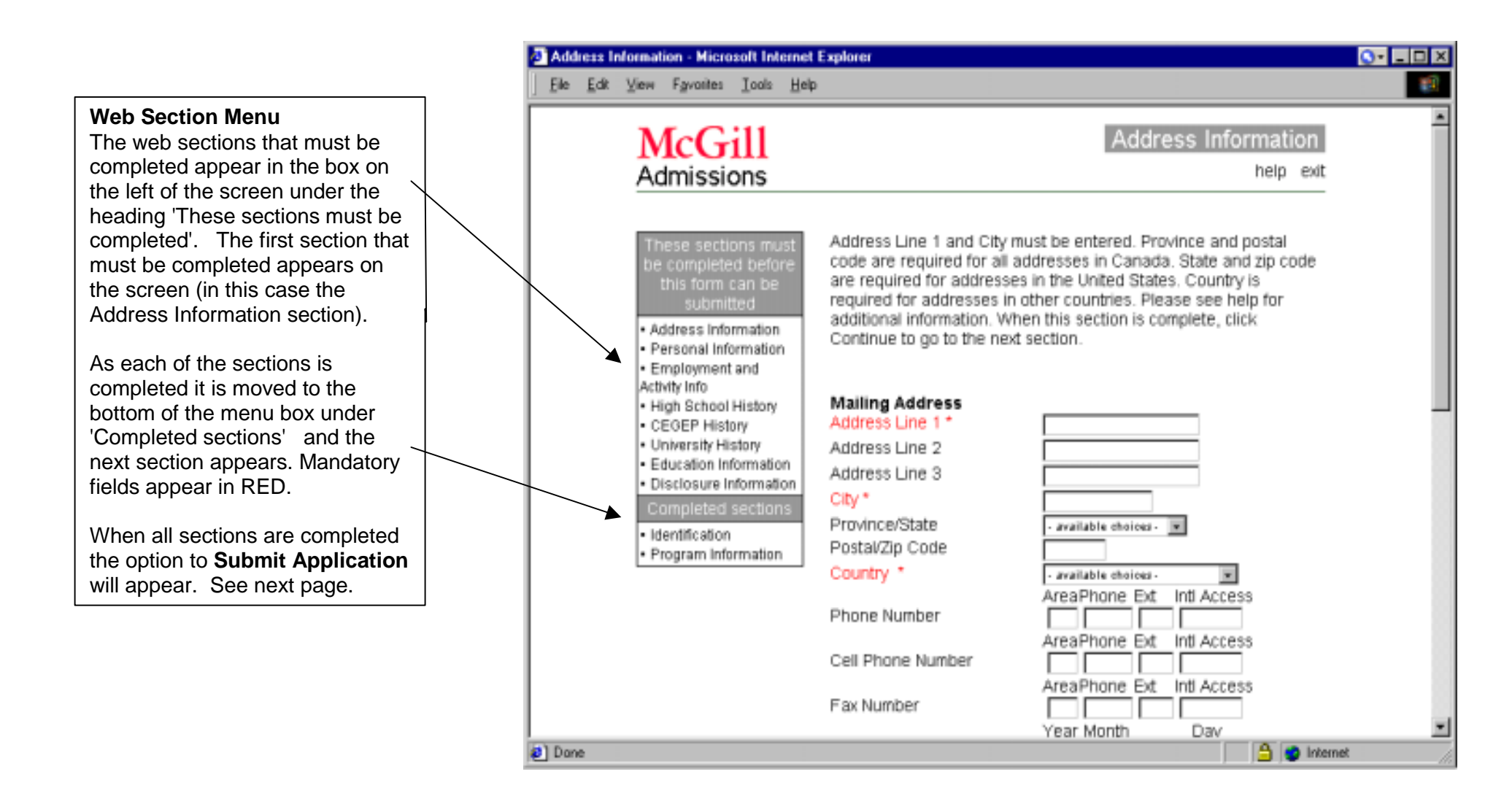

**Confirmation and Submission of Application:** When all sections have been completed the Confirmation section appears with the option to view Application Summary or 'Submit' the application.

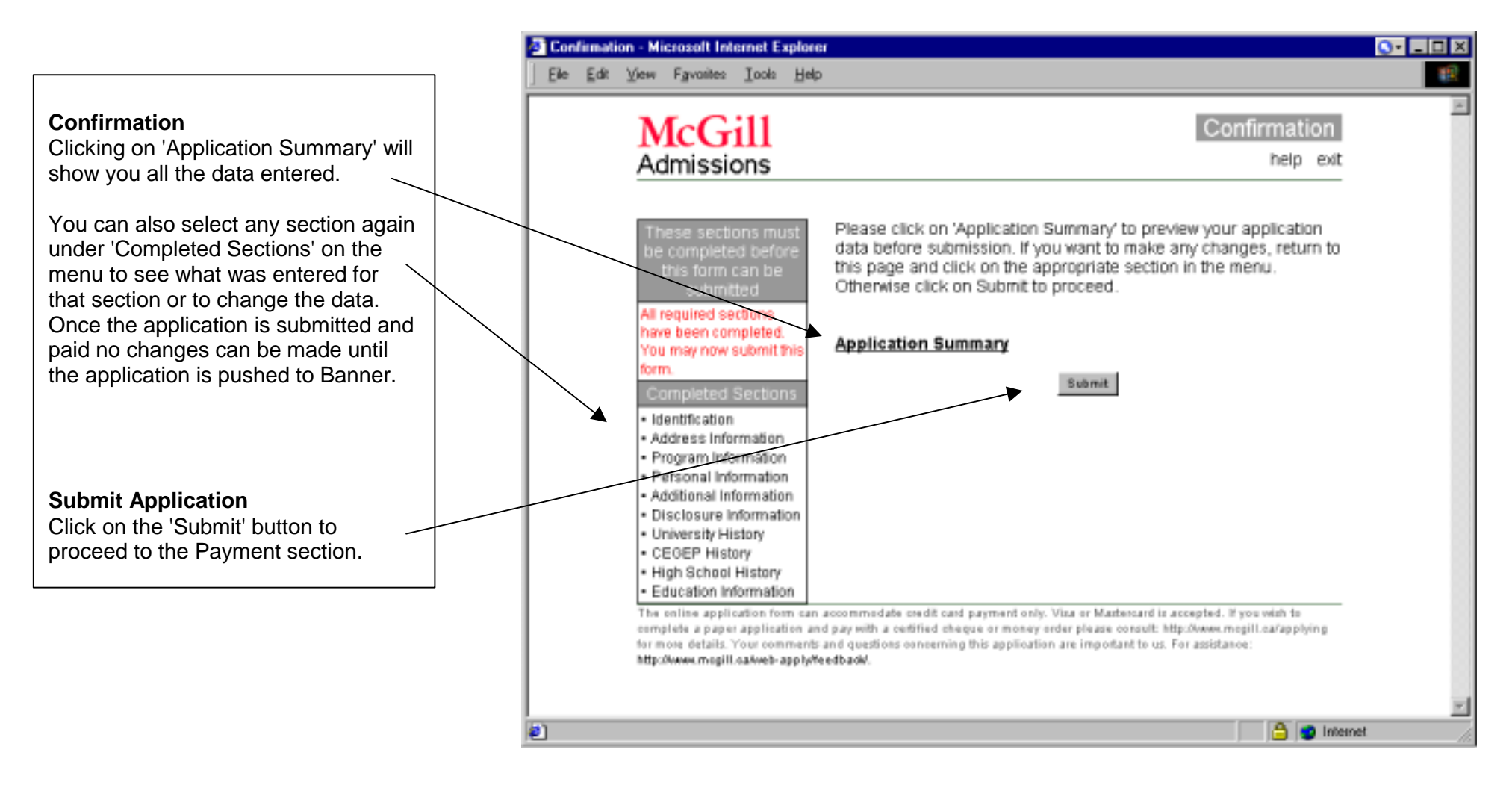

**Payment Information:** The payment screen appears with three payment options: credit card payment, cheque payment or application fee waiver. The application fee appropriate to the program(s) selected will be calculated and displayed.

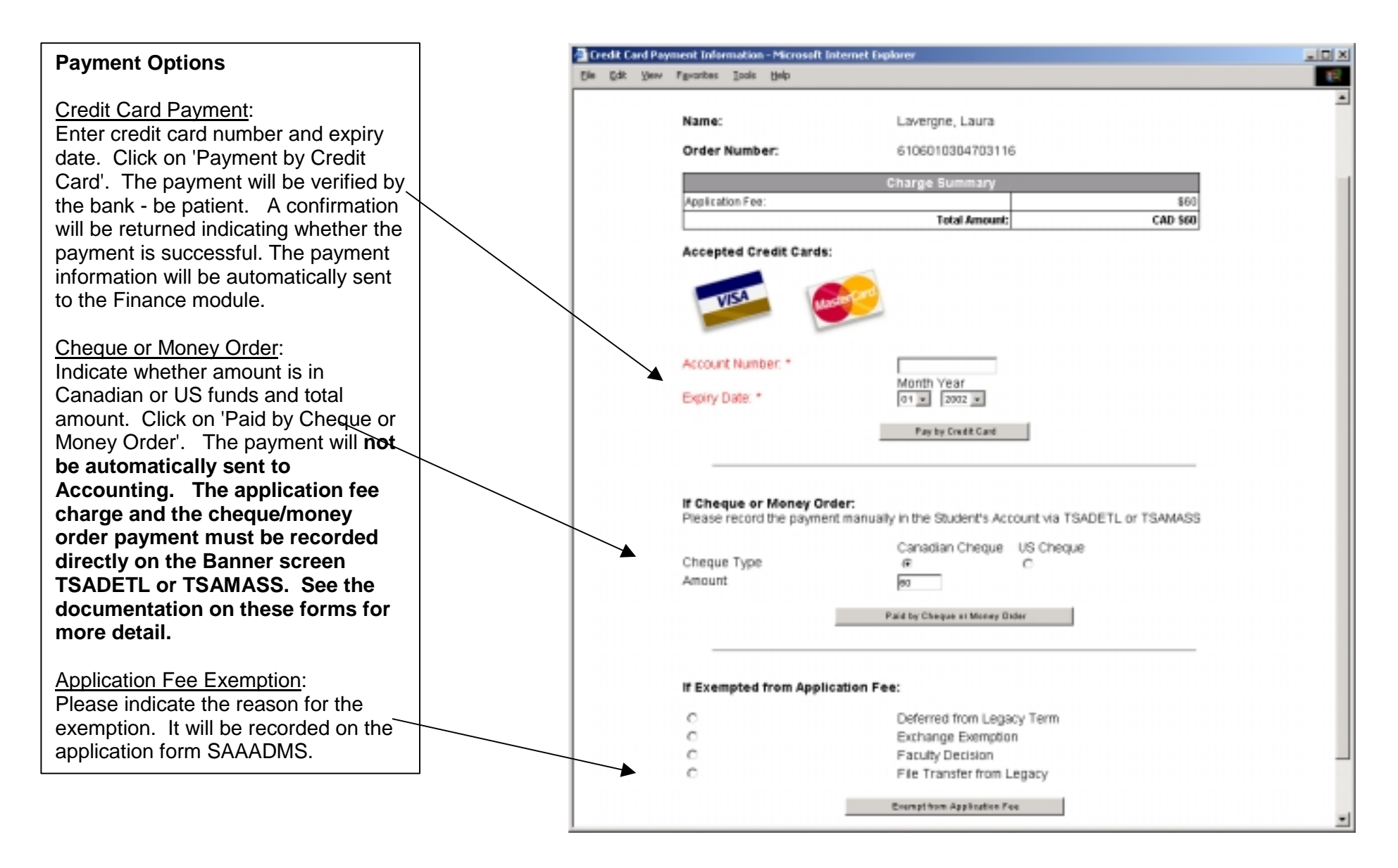

Created on 5/6/2002 12:39 PM Created by Laura Lavergne web SWFSAPP.doc Last edited on Last printed 5/10/2002 3:25 PM Page: 15 **Enter Next Application:** On completing an application you will be brought back to the Application Update page where you can enter another paper application.

Once an application is complete and a payment is successful, you will be returned to the Application Update Choices section where you can enter a second application.

If the application is not complete either because one of the sections is not finished or the payment is unsuccessful the application will appear on the list next time you log on. Application #1 on the screen is an example of an incomplete application.

| End       Yew Figuenties Look Help       Units if         Back       Forward       Stop       Refress       Home       Search       Forward       Forward       Stop       Refress       Home       Search       Forward       Forward       Forward       Stop       Refress       Home       Search       Forward       Forward       Forwa                                                     | pplicatio       | on Update Choices - Microso                                    | It Internet Explorer             |                           |                        |                    | <u>-</u> |   |
|----------------------------------------------------------------------------------------------------|-----------------|----------------------------------------------------------------|----------------------------------|---------------------------|------------------------|--------------------|----------|---|
| Back       Box Mark       Box Mark       Box Mark       Box Mark       Mark       Mark <th< th=""><th>le <u>E</u>dit</th><th>⊻iew F<u>a</u>vorites <u>I</u>ools <u>H</u></th><th>elp</th><th></th><th></th><th></th><th>Links **</th><th></th></th<> | le <u>E</u> dit | ⊻iew F <u>a</u> vorites <u>I</u> ools <u>H</u>                 | elp                              |                           |                        |                    | Links ** |   |
| Back       Forward       Stop       Heine       Near       Near       Near       Near       Near         Address       Integer (Npoeldon oc.mogil.co.4451/pls/hogp/haskklog P_DispChoices?user_type=CE       Image: Complete Choices       Near         Mail       Mail       Park       Application Update Choices         Mail       Mail       Park       Mail       Park         Mail       Mail       Park       Mail       Park         Mail       Mail       Park       Mail       Park         Mail       Mail       Park       Mail       Park         Mail       Mail       Park       Mail       Park         Mail       Mail       Park       Mail       Park         Mail       Mail       Park       Mail       Park         Mail       Description       Contents       Description       Description         Mail       Description       Description       Description       Description         Mail       Description       Content and application complete, Policeton       Description       Description         Mail       Description       Description       Description       Description       Description       Description       Descriptio                                                                                                    | ÷.              | _ 🔶 _ 🖉 🔤 🛃                                                    | ୍ 👌 🔍 🖻                          | <u>3</u>                  | i 🕘 🔳                  |                    |          |   |
|                                                                                                    | lack.           | Forward Stop Refresh                                           | Home Search Favorit              | es History Mail           | Print Edd              |                    | _        |   |
| <image/>                                                                                                    | tress 🙋         | https://poseidon.co.mcgil.ca:445                               | 1/pls/mogp/hzsk.slog.P_DispC     | haices?user_type=CE       |                        |                    | <u> </u> | ¢ |
| <form></form>                                                                                                    |                 | MaCill                                                         |                                  | Applier                   | tion Undat             | o Choiseo          |          |   |
| Admission       http://www.mcgill.cafweb-apply?wedbadd                                                                                                    |                 | MCG1II                                                         |                                  | Applica                   | ation opdat            | e Choices          |          |   |
| Continuing Education Applications         To begin a new application, choose New. To update an application in progress, click on the App #. Once an application is complete, you may no longer update it. You may view a summary of the application by clicking on the App # under the Report column.         McGil ID:       Create new Application         App # Applicant Name Admission Term Date Created Complete? Report         1       Lawergne, Laura         Winter 2003       2002/03/15         No ensistence of the application and paywith a cetified cheque or maney order please consult http://www.mogil.ca/applying torse details. You comments and questifies cheque or maney order please consult http://www.mogil.ca/applying torse details. You comments and questifies conserning this application are important to us. For assistance: http://www.mogil.ca/applying                                                                                                    |                 | Admissions                                                     |                                  |                           |                        | help exit          |          |   |
| Continuing Education Applications         To begin a new application, choose New. To update an application in progress, click on the App #. Once an application is complete, you may no longer update it. You may view a summary of the application by clicking on the App # under the Report column.         McGil ID:       Create new Application <u>App # Applicant Name Admission Term Date Created Complete? Report</u> <u>Tereport</u> <u>1 Lawergne, Laura Winter 2003 2002/03/15 No 1</u> <u>The online application form can accommodate setedt card payment only. Visa er Madtersard is accepted. If you wish 1s         Opplication form can accommodate setedt card payment only. Visa er Madtersard is accepted. If you wish 1s         The online application and pay with a cedified cheque or money order please consult. http://www.mogill.ca/applying.ca/web.apply/Teedbadd.   </u>                                                                                                    |                 |                                                                |                                  |                           |                        |                    |          |   |
| To begin a new application, choose New. To update an application in progress, click on the App #. Once an application is complete, you may no longer update it. You may view a summary of the application by clicking on the App # under the Report column.         McGill ID:       Create new Application <u>App # Applicant Name Admission Term Date Created Complete? Report</u> 1       Lawergne, Laura         Winter 2003       2002/03/15         No       1         The anline application form can accommodate credit card payment only. Visa or Mathemark is accepted. If you with the complete a page application and pay with a certified cheque or maney order pleare consult http://www.mogill.ca/applying for more details. You comments and questions concerning this application are important to us. For assistance: http://www.mogill.ca/applying.ca/appl/medbadd/                                                                                                    |                 | Continuina Educatio                                            | n Applications                   |                           |                        |                    |          |   |
| To begin a new application, choose New. To update an application in progress, click on the App #. Once an application is complete, you may no longer update it. You may view a summary of the application by clicking on the App # under the Report column.          McGill ID:       Create new Application <u>App # Applicant Name Admission Term Date Created Complete? Report</u> <u>i Lawergne, Laura Winter 2003 2002/03/15 No i</u>                                                                                                    |                 | ovinition B Educatio                                           | in Applications                  |                           |                        |                    |          |   |
| App #. Once an application is complete, you may no longer update it. You may view a summary of the application by clicking on the App # under the Report column.         McGill ID:       Create new Application         App # Applicant Name Admission Term Date Created Complete? Report         1       Lawergne, Laura         Winter 2003       2002/03/15         No       1         The online application form can accommodate credit card payment only. Visa or Mastersard is accepted. If you wish to complete a paper application and pay with a certified cheque or money order please concult. http://www.mogill.ca/applying for more defails. You comments and questions concerning this application are important to us. For assistance: http://www.mogill.ca/web-apply/feedbade/.                                                                                                    |                 | To begin a new applica                                         | ation, choose New. To u          | ipdate an applicati       | on in progress,        | click on the       |          |   |
| McGill ID:       Create new Application         App # Applicant Name       Admission Term       Date Created       Complete?       Report         1       Lawergne, Laura       Winter 2003       2002/03/15       No       1         The online application form can accommodate credit card payment only. Visa or Mastersard is accepted. If you wish to complete a pager application and pay with a certified cheque or money order pleare concutt. http://www.mogill.ca/applying for more details. Your comments and questions concerning this application are important to us. For assistance: http://www.mogill.ca/apply/feedbade/.                                                                                                    | $\backslash$    | App #. Once an applic                                          | ation is complete, you n         | ay no longer upda         | ate it. You may        | view a             |          |   |
| McGill ID:       Create new Application <u>App # Applicant Name Admission Term Date Created Complete? Report</u> 1       Lawergne, Laura Winter 2003 2002/03/15 No 1         The online application form can accommodate credit card payment only. Visa or Mastersard is accepted. If you wish the complete a paper application and pay with a certified cheque or money order pleare consult http://www.mcgill.ca/applying for more details. You comments and questions concerning this application are important to us. For assistance: http://www.mcgill.ca/applyinedbad/                                                                                                    | $\backslash$    | summary of the applica                                         | ation by clicking on the         | App # under the R         | eport column.          |                    |          |   |
| McGill ID:       Create new Application         App # Applicant Name       Admission Term       Date Created       Complete?       Report         1       Lawergne, Laura       Winter 2003       2002/03/15       No       1         The online application form can accommodate credit card payment only. Visa or Mastersard is accepted. If you wish to complete a paper application and pay with a certified cheque or money order please consult. http://www.mogill.ca/applying for more details. Your comments and questions concerning this application are important to us. For assistance: http://www.mogill.ca/web-apply/feedbadd/                                                                                                    |                 |                                                                |                                  |                           |                        |                    |          |   |
| App #       Applicant Name       Admission Term       Date Created       Complete?       Report         1       Lawergne, Laura       Winter 2003       2002/03/15       No       1         The online application form can accommodate credit card payment only. Visa or Mastersard is accepted. If you wish to complete a pager application and pay with a certified cheque or money order pleare concutt. http://www.mogill.ca/applying for more details. Your comments and questions concerning this application are important to us. For assistance: http://www.mogill.ca/apply/feedbade/.                                                                                                    | $\backslash$    | McGill ID:                                                     | Create new Application           | on                        |                        |                    |          |   |
| Interview         Lawergne, Laura         Winter 2003         2002/03/15         No         I           The online application form can accommodate credit card payment only. Visa or Mastersard is accepted. If you wish to complete a paper application and pay with a certified cheque or money order please consult: http://www.mogill.ca/applying for more details. Your comments and questions concerning this application are important to us. For assistance: http://www.mogill.ca/web-apply/feedbade/.                                                                                                    |                 | App # Applicant Na                                             | me Admission Term                | Date Created              | Complete?              | Report             |          |   |
| The online application form can accommodate oredit card payment only. Visa or Masteroard is accepted. If you wish to<br>complete a paper application and pay with a certified cheque or money order pleare consult. http://www.mogill.ca/applying<br>for more details. Your comments and questions concerning this application are important to us. For assistance:<br>http://www.mogill.ca/web-applyfeedbade/.                                                                                                    |                 | 1 Lavergne, Laura                                              | Winter 2003                      | 2002/03/15                | No                     | 1                  |          |   |
| The online application form can accommodate credit card payment only. Visa or Mastercard is accepted. If you wish to<br>complete a paper application and pay with a certified cheque or money order pleare concutt http://www.mogill.ca/applying<br>for more details. Your comments and questions concerning this application are important to us. For assistance:<br>http://www.mogill.ca/web-applyfeedbade/.                                                                                                    |                 |                                                                |                                  |                           |                        |                    |          |   |
| The online application form can accommodate credit card payment only. Visa or Mastersard is accepted. If you wish to<br>complete a paper application and pay with a certified cheque or money order please consult: http://www.mogill.ca/applying<br>for more details. Your comments and questions concerning this application are important to us. For assistance:<br>http://www.mogill.ca/web-applyffeedbade/.                                                                                                    |                 |                                                                |                                  |                           |                        |                    |          |   |
| complete a paper application and pay with a certified cheque or money order pleare consult. http://www.mogill.ca/applying<br>for more details. Your comments and questions concerning this application are important to us. For assistance:<br>http://www.mogill.ca/web-applyfeedbade/.                                                                                                    |                 | The online application form of                                 | an accommodate casdil card or    | ument only. Wire or Mad   | hasnand in social d    | Wome safeh 4a      |          |   |
| for more details. Your comments and questions concerning this application are important to us. For assistance:<br>http://www.mogill.ca/web-applyfeedbade/.                                                                                                    |                 | complete a paper application                                   | and pay with a certified cheque  | or money order please     | consult: http://www.n  | nogill.ca/applying |          |   |
|                                                                                                    |                 | for more details. Your commer<br>http://www.mopill.ca/web-apph | its and questions concerning the | is application are import | ant to us. For assista | nce:               |          |   |
|                                                                                                    |                 |                                                                |                                  |                           |                        |                    |          |   |
|                                                                                                    |                 |                                                                |                                  |                           |                        |                    |          |   |
|                                                                                                    |                 |                                                                |                                  |                           |                        |                    |          |   |

## **Troubleshooting:**

#### Timed out of Minerva Web Product

If you are inactive for an extended period of time you will be automatically logged out of the Minerva Web Product. The login box will reappear, simply re-enter your McGill ID and PIN and continue.

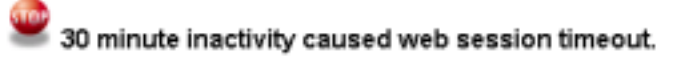

| McGill ID: |  |
|------------|--|
| PIN:       |  |
|            |  |

Login

Reset

Created on 5/6/2002 12:39 PM Created by Laura Lavergne web\_SWFSAPP.doc Last edited on Last printed 5/10/2002 3:25 PM Page: 17